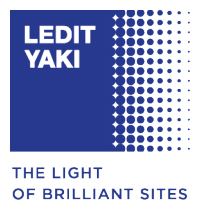

# How to create your ledityaki.com password

## Step 1: Access the account creation email

After your account was automatically created, you received an email containing a link to generate your password. Look for this email in your inbox (check your spam folder). It comes from @ledityaki.com and the subject is 'Create your LEDIT YAKI account'.

## Step 2: Click on the password generation link

In the email, click on the link entitled 'Generate my password'. This will redirect you to our online shop to set your password.

Note: If the link doesn't work when you click on it, copy it and paste it into your browser's address bar.

## Step 3: Create a new password

On the password creation page :

1. Enter the password you want to use.

Note: The password must contain at least 8 characters, including upper case letters, lower case letters and numbers for added security. Never send your password by email!

- 2. Confirm your password.
- 3. Click on 'Confirm' to save your new password.

## Step 4: Log in to your account

Once you have created your password, you can log in to your customer area using your email address and the password you have just defined.

### Support

If this procedure does not work, please contact our teams at info@ledityaki.com who will treat your request as quickly as possible.

The LEDIT YAKI team